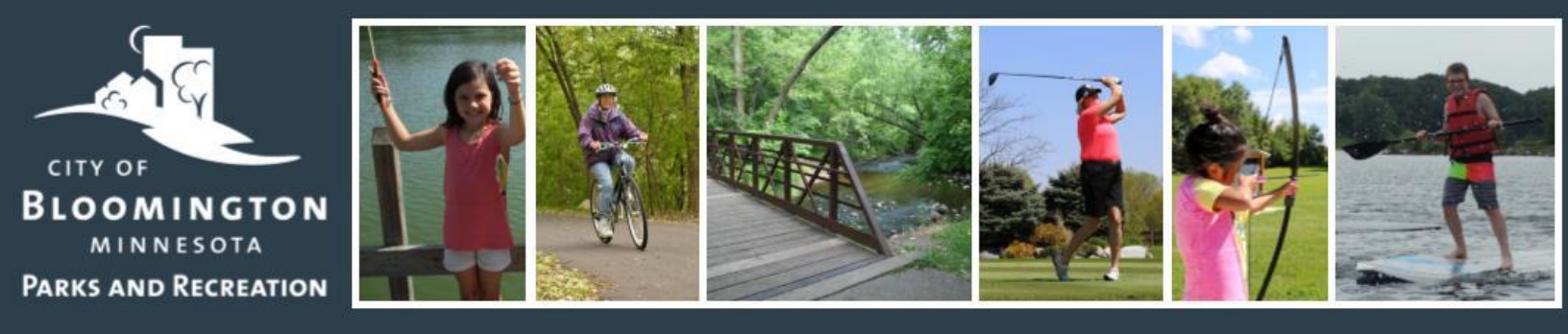

## HOW TO REGISTER AS A VOLUNTEER

Visit the Volunteer web page at <u>blm.mn/volunteer</u> to learn about volunteer opportunities. Complete the online application at <u>Volgistics.com</u>. Then follow the steps bellow to navigate the system.

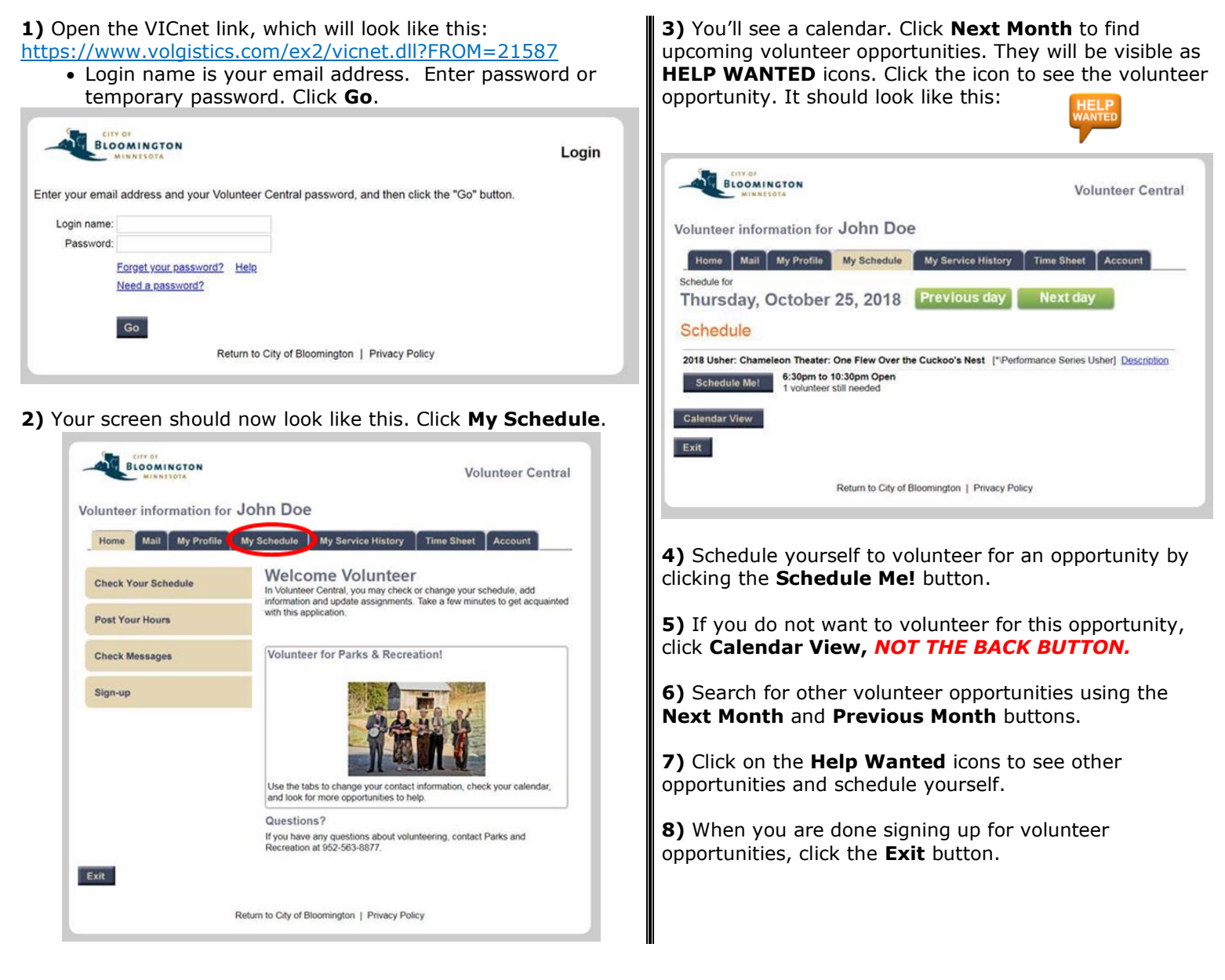

For information or additional assistance, contact: Jean Sanon, Recreation Supervisor | 952-563-4949 | MN Relay 711 | <u>isanon@bloomingtonmn.gov</u>.

City of Bloomington Parks and Recreation Department 1800 W. Old Shakopee Road Bloomington, MN 55431 PH | 952-563-8877 FAX | 952-563-8715 TTY | MN Relay 711 Email | parksrec@bloomingtonmn.gov Online | www.blm.mn/parksrec